## 1º passo: Acessar o site http://jimi.esportes.mg.gov.br/

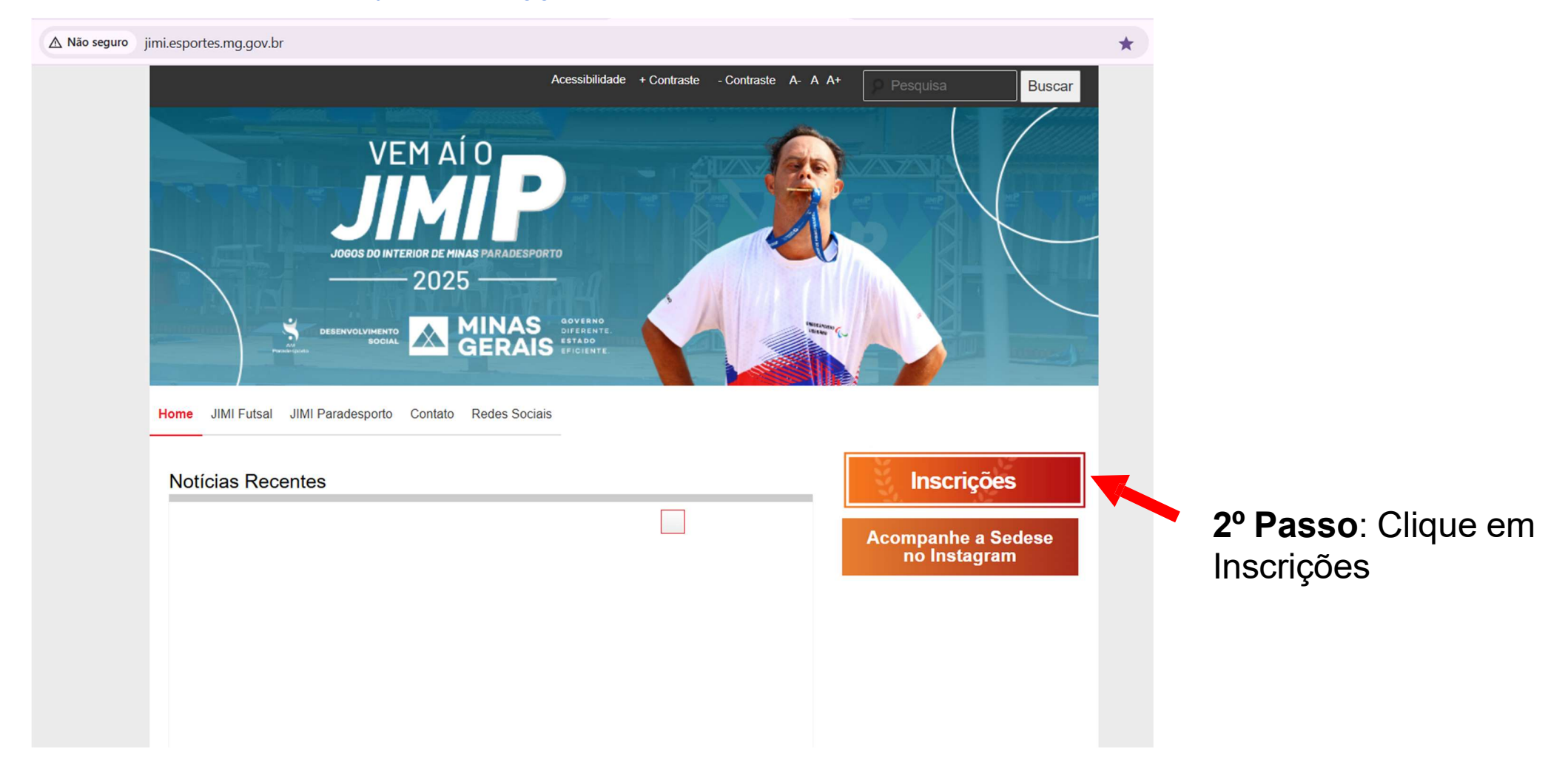

**3º Passo:** Realizar o login no Sistema de Eventos Esportivos.

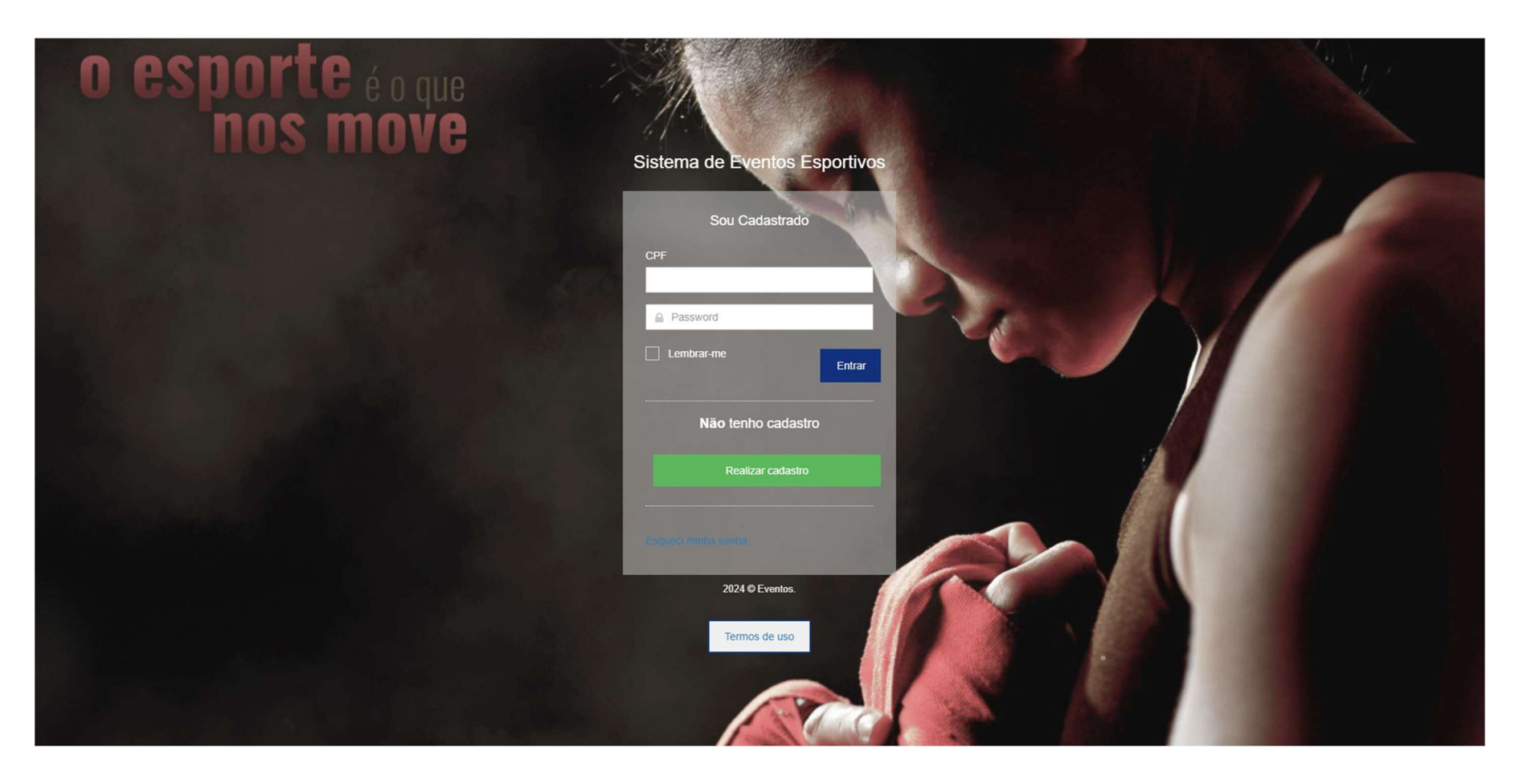

4º Passo: No campo referente aos Jogos do Interior de Minas - JIMI Paradesporto 2025, clique no botão INSCREVER.

| ÷    | $\rightarrow$ | G | ඛ | °=0                                                    | eventosesportivos.social.mg.gov.br/sys#!/eventos/lista |  |  |  |
|------|---------------|---|---|--------------------------------------------------------|--------------------------------------------------------|--|--|--|
|      |               |   |   |                                                        |                                                        |  |  |  |
|      |               |   |   |                                                        | 番 Home > Inscrição de Eventos                          |  |  |  |
| 🛋 Ir | Inscriçao     |   |   |                                                        | Eventos<br>Lista de eventos disponíveis e inscritos    |  |  |  |
|      |               |   |   |                                                        |                                                        |  |  |  |
|      |               |   |   |                                                        | Você ainda não tem eventos inscritos.                  |  |  |  |
|      |               |   |   |                                                        |                                                        |  |  |  |
|      |               |   |   |                                                        |                                                        |  |  |  |
|      |               |   |   | Jogos do Interior de Minas - JIMI<br>Paradesporto 2025 |                                                        |  |  |  |
|      |               |   |   |                                                        | Inscrever                                              |  |  |  |
|      |               |   | • |                                                        |                                                        |  |  |  |

## 5º Passo: - Escolha seu município, clique em download Ofício, baixe o arquivo, imprima, preencha todos os campos conforme solicitado.

Home > Inscrição de Eventos

| tituição            |   |                   |
|---------------------|---|-------------------|
| Selecione           | ~ | Download Oficio 🔮 |
| Selecione           | • |                   |
| ABADIA DOS DOURADOS |   |                   |
| ABAETÉ              |   |                   |
| ABRE CAMPO          |   |                   |
| ACAIACA             |   |                   |
| AÇUCENA             |   |                   |
| ÁGUA BOA            |   |                   |
| ÁGUA COMPRIDA       |   |                   |
| AGUANIL             |   |                   |
| ÁGUAS FORMOSAS      |   |                   |
| ÁGUAS VERMELHAS     |   |                   |
| AIMORÉS             |   |                   |
| AIURUOCA            |   |                   |
| ALAGOA              |   |                   |
| ALBERTINA           |   |                   |
| ALÉM PARAÍBA        |   |                   |
| ALFENAS             |   |                   |
| ALFREDO VASCONCELOS |   |                   |
| ALMENARA            |   |                   |
| ALPERCATA           | - |                   |

6º passo: Clicar em "Escolher arquivo", selecionar o documento digitalizado e clicar em "Enviar Ofício e Finalizar a Inscrição".

|                     | 番 Home → Inscrição de Eventos                                                                                                    |                                     |
|---------------------|----------------------------------------------------------------------------------------------------|-------------------------------------|
| Inscriçao de Evento | <ul> <li>FORMULÁRIO DE INSCRIÇÃO</li> <li>Município: ABAETÉ</li> <li>Após baixar o ofício e assinar, realize o envio utilizando o campo abaixo</li> <li>Upload Ofício</li> </ul> | Download Oficio                     |
|                     | Selecione o arquivo para envio Escolher arquivo Nenhum arquivo escolhido                                                                                                    | Enviar Oficio e Finalizar Inscrição |

7º Passo: entrar novamente no Sistema de Eventos após a validação do Ofício pela equipe técnica.

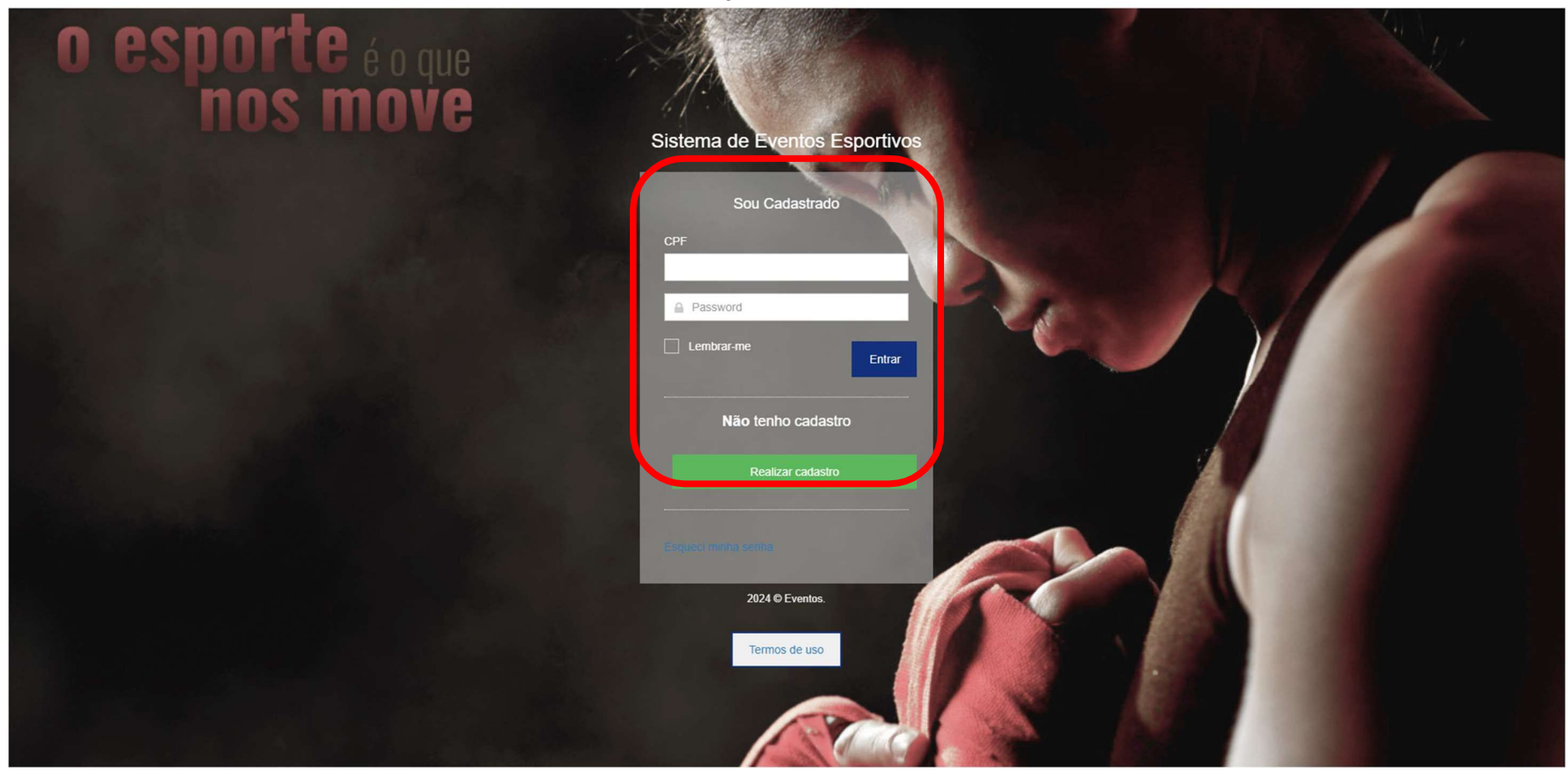

8º Passo: Clicar no botão "Entrar" e depois "Gerenciar Equipes".

|                                                                                                    | Home > Inscrição de Eventos Auxiliar o representante   | Se |
|----------------------------------------------------------------------------------------------------|--------------------------------------------------------|----|
| Jogos do Interior de ~                                                                                               | Eventos<br>Lista de eventos disponíveis e inscritos    |    |
| Mensagens 📧 Meus Atletas                                                                                             | ⊗ MEUS EVENTOS                                         |    |
| <ul> <li>Gerenciar Equipes</li> <li>Transferencias de<br/>Atletas</li> <li>Auxiliares</li> <li>Relatórios</li> </ul> |                                                        |    |
| Inscriçao de Evento                                                                                                  | Jogos do Interior de Minas - JIMI<br>Paradesporto 2025 |    |

|                                |                                    |                             |                                                                                | Z             |                     | ~ 9          |
|--------------------------------|------------------------------------|-----------------------------|--------------------------------------------------------------------------------|---------------|---------------------|--------------|
| ≡                              |                                    |                             | Auxiliar o                                                                     | representante | Selecione           |              |
| Jogos do Interior de $$        | Jogos do Interior de               | Minas - JIMI F              | Paradesporto 202                                                               | 25            |                     |              |
| 🚳 Página Inicial               | 2024                               |                             |                                                                                |               |                     |              |
| Mensagens                      |                                    |                             | 9º Passo: Clique e selecione "Módulo";<br>"Modalidade": "Sexo": "Deficiência": |               |                     |              |
| Meus Atletas                   |                                    |                             | "Categoria" e "Prova".                                                         |               |                     | ( <b>T</b> ) |
| Gerenciar Equipes              | Módulo                             | Modalidade                  | Sexo                                                                           | Dette         | ciencia             |              |
| ➡ Transferências de<br>Atletas | Único 🗸                            | ATLETISMO                   | ✓ Masculino                                                                    | ✓ D           | eficiência Física   | ~            |
| 2+ Auxiliares                  | Categoria                          | Prova                       |                                                                                |               |                     |              |
| Relatórios                     | Arremessos                         | ✓ Peso - F33                | ~                                                                              |               |                     |              |
| Inscriçao de Evento            |                                    |                             | 10° Passo: Clique                                                              | Q Cada        | astrar Comissão Téc | nica         |
|                                |                                    |                             | em Cadastrar                                                                   |               |                     |              |
|                                | Nome 11 Tipo                       | ↓† CPF                      | ↓≜ CREF ↓↑                                                                     | E-mail        | Ações               | 11           |
|                                | Nenhum registro encontrado         |                             |                                                                                |               |                     |              |
|                                | Anterior Próximo                   |                             |                                                                                |               |                     |              |
|                                | Para cadastrar um atleta é obrigat | tório o cadastro do técnico |                                                                                |               |                     |              |

11º Passo: Clique em "Cadastrar Novo Integrante".

|                               |                                                  |                        |                   | 0                      | Armando             |
|-------------------------------|--------------------------------------------------|------------------------|-------------------|------------------------|---------------------|
|                               | Integrantes da Comissão T                        | Técnica                | $\longrightarrow$ | Cadastrar Novo Integra | ante zione          |
| logos do Interior de          | Nome                                             | CPF                    | CREF              |                        |                     |
| Mensagens                     | Email                                            | Filtrar                |                   |                        |                     |
| 📽 Gerenciar Equir             | * Utilize os campos de filtro acima para localiz | zar a pessoa desejada. |                   |                        |                     |
| ⇒ Transferências (<br>\tletas |                                                  |                        |                   | En                     | ı Física            |
| la Auxiliares                 |                                                  |                        |                   | Fet                    |                     |
| Relatórios                    | Arremessos                                       | ✓ Peso - F33           |                   | ~                      |                     |
| nscrição de Evento            | © COMISSÃO TÉCNICA                               | 1                      |                   | Q Cada                 | strar Comissão Técn |